## How to Contact Teachers on Edulink

1. Select Messages at the bottom right side of the screen by clicking on this icon:

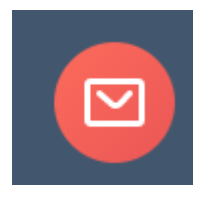

2. Select:

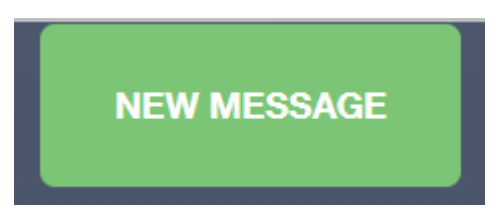

3. Select:

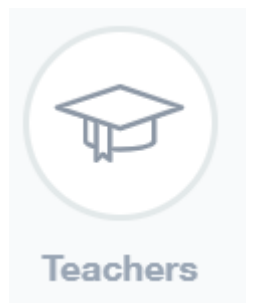

4. Tick the teacher (s) that you would like to contact:

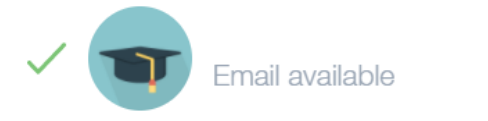

Teacher

Un tick the teachers that you would not like to contact

5. Select:

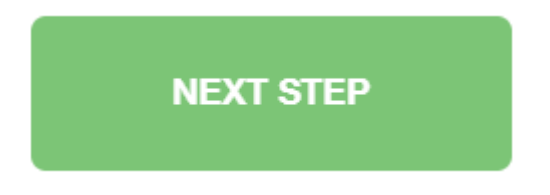

6. Type a message subject and the text and then select:

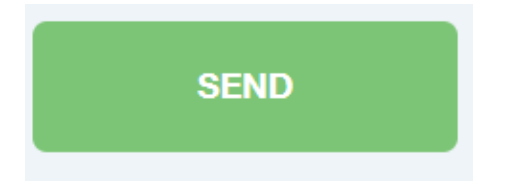